## How to Reset Password on LASSO

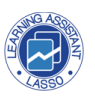

This guide provides step-by-step instructions on how to reset password on LASSO. It includes detailed navigation steps to effectively utilize the LASSO platform for resetting password and avoiding your account to be locked.

## 1. Navigate to <a href="https://tools.lassoeducation.org/login">https://tools.lassoeducation.org/login</a> and click on "I need to rest my password"

| If you already have an accou | t, sign in.                                                                                                    |
|------------------------------|----------------------------------------------------------------------------------------------------|
| Email                        | Don't have an ac                                                                                                    |
| Password                     | The LASSO website has softw<br>features requires creating an a<br><b>To create a new account, c</b><br>Create an instructor or faculty<br>Create a student account |
| I need to reset my password  | SIGN IN                                                                                                    |

## 2. Enter your Email Address.

| already have an accou | ınt, sign in.                                                     |                                                                                                    |
|-----------------------|-------------------------------------------------------------------|----------------------------------------------------------------------------------------------------|
|                       |                                                                   | Don't have an account? Sign up now.                                                                                           |
| rd                    |                                                                   | The LASSO website has software tools and resources for faculty and students. A features requires creating an account.         |
|                       | 0                                                                 | Create an instructor or faculty account                                                                                       |
| o reset my password   | Password Res<br>To change your pa<br>to you shortly with<br>Email | eet Email Request<br>assword, please enter your email and an email will be sent<br>h a single use link to reset your password |
|                       |                                                                   | CANCEL OK                                                                                                    |

3. Check your email inbox to reset the password.

| u already have an accoun | t, sign in. Don't have an account? Sign up now. The LASSO website has software tools and resources for faculty and students. Acc<br>features requires creating an account. |
|--------------------------|----------------------------------------------------------------------------------------------------|
| d to reset my password   | To create a new account_click the link below                                                                                                    |
|                          | Email sent to your email address!                                                                                                    |

4. In your email click the red button "Reset Password" or click the link below.

|   | Reset your password for LASSO for LASSO Inbox ×                                                                                                    |
|---|----------------------------------------------------------------------------------------------------|
| 0 | LASSO System <reminder@lassoeducation.org><br/>to me ▼</reminder@lassoeducation.org>                                                                                 |
|   | Dear<br>To reset your LASSO password, click the button below.                                                                                                    |
|   | Reset Password                                                                                                    |
|   | If the button doesn't work for any reason, you can also use the link below:                                                                                          |
|   | https://lasso.smcommerce.net/resetpassword?id=eyJhbGciOiJIUzI1NiIsInR5cCI6IkpXVCJ9.eyJr<br>NzMzOTYzNzk1LCJIeHAiOjE3MzM5NjczOTV9.wCjLWvwXWwP_iz7w_yaZIIL07NxD96seUyYm |
|   | The LASSO platform                                                                                                    |

5. Type your new password and click on "Reset Password" button

| Reset Password   |   |
|------------------|---|
| Password         | 0 |
| Confirm Password | o |

6. You are all set once you get this confirmation!

| Reset Password                            |
|-------------------------------------------|
| Password O                                |
| Confirm Password                          |
|                                           |
| Your password has been reset successfully |
| ок                                        |